# המדריך לאישורי-נוטריון בשיטה הידנית

#### אימות חתימה צעד-אחרי-צעד

#### זמן עבודה: 15-30 דקות

מדריך זה אינו מהווה תחליף ליעוץ משפטי. האחריות על השימוש במדריך חלה על המשתמש בלבד.

- מחשבים את **שכר הנוטריון** בעזרת <u>דף התעריפים</u> באתר משרד המשפטים, לפי כמות החותמים וההעתקים הנוספים.
  - לחישוב שכר אוטומטי ב-3 שניות הקליקו <u>לאפליקציה של נוטריונט 🇯</u>
- לאישור שניתן מחוץ למשרד לאישור שניתן מחוץ למשרד יש להוסיף לחישוב גם תוספת לפי שעות העבודה מחוץ למשרד (בהתאם לדף התעריפים) + הוצאות הנסיעה
  - לאישור בשפה זרה (צרפתית/ רוסית וכו'<u>)</u> יש להוסיף לחישוב גם תוספת שכר בהתאם ל<u>דף התעריפים.</u> התוספת *אינה* מיועדת עבור השפות אנגלית וערבית.
    - מחשבים את המע"מ. לחישוב שכר אוטומטי ב-3 שניות הקליקו <u>לאפליקציה של נוטריונט</u>
    - ג מורידים את <u>הטופס המתאים</u> מ<u>אתר משרד המשפטים</u> ופותחים אותו ב- Word. לחילופין, נכנסים לתיקיית הטפסים במחשב במשרד ופותחים את הטופס המתאים. <u>שימו לב!</u> יתכן שתצטרכו לערוך שינויים בטופס הסטנדרטי, בהתאם לצרכי הלקוח/ות.

- מוציאים את ספר הנוטריון מהכספת > בודקים את מספר **.6** האישור האחרון > מקלידים את **מספר האישור** המתאים בטופס שפתחנו.
- ממלאים את פרטי הנוטריון וכתובתו בשדות המתאימים .7
- **.** מקלידים את **תאריך ההתייצבות** של הלקוח בשדה המתאים.
- מקלידים את שם הלקוח ובוחרים את אופן הזיהוי שלו .9 (תעודת-זהות/ דרכון). מוחקים את המיותר מהטופס המקורי של משרד המשפטים.
  - לטופס אוטומטי שמוכן תוך דקה וחצי הקליקו <u>לאפליקציה של נוטריונט</u> 🗯
- **10.** משנים את כל הפעולות במסמך בהתאם למין הלקוח (איש/ אישה). לדוגמא: ניצב/ ניצבה, חתם/ חתמה/ חתמו וכו'.
  - לאישור ל-2 לקוחות ויותר משכפלים את נוסח הזיהוי של הלקוח בהתאם לספר הלקוחות וממשיכים בהתאם להנחיות בסעיף 12.
- 12. מקלידים את פרטי הזיהוי של הלקוח: סוג התעודה, מספר התעודה, הספר התעודה, הסמכות המנפיקה, תאריך ההנפקה ועיר ההנפקה, או מדינת ההנפקה. בתעודת זהות ביומטרית אין עיר הנפקה, יש רק מדינת הנפקה.

- .13 מקלידים את סימון המסמך המצורף בשדה המתאים, לדוגמא: "א" או "א1-א3".
- **.14** מקלידים שוב את שם הלקוח/ הלקוחות בפסקה האחרונה.
  - .15 מקלידים את **תאריך הוצאת האישור** בפסקה האחרונה.
    - . מקלידים את **שכר הנוטריון:** ללא מע"מ וכולל מע"מ.
    - **17. אם יש העתקים נוספים**, יש לציין מעל שכר הנוטריון: שולם עבור מקור ו-X העתקים".
  - לטופס אוטומטי שמוכן תוך דקה וחצי הקליקו <u>לאפליקציה של נוטריונט </u>

### (עברית ואנגלית וכו') 18. לאישור בשתי שפות (עברית ואנגלית וכו')

- **1**. מקלידים את **מספר האישור** גם בשפה הנוספת
- **2**. מקלידים את **פרטי הנוטריון** וכתובתו גם בשפה הנוספת
  - 3. מקלידים את **תאריך ההתייצבות** של הלקוח בשדה המתאים. שימו לב: באישורים לארה"ב יש לשנות את תאריך

<u>שימו קב.</u> באישורים קארור ביש קשנות את תארין ההתייצבות לפורמט אמריקאי: mm/dd/yyyy.

**4. משנים את כל הפעולות במסמך בהתאם למין הלקוח** (איש/ אישה) ולמספר הלקוחות (יחיד/ רבים). לדוגמא: their /her /his וכו'.

- .5 אם יש יותר מלקוח אחד, משכפלים את נוסח הזיהוי של הלקוח בהתאם למספר הלקוחות וממשיכים בהתאם להנחיות בסעיף 6.
- 6. מקלידים את פרטי התעודה המזהה של הלקוח בשפה נוספת: סוג התעודה, מספר התעודה, הסמכות המנפיקה, תאריך ההנפקה ועיר או מדינת ההנפקה. <u>שימו לב:</u> באישורים לארצות-הברית יש לשנות את תאריך ההנפקה לפורמט אמריקאי: mm/dd/yyyy.
  - .7 מקלידים את **סימון המסמך המצורף** בשפה הנוספת: לדוגמא: "A" או "A1-A3"
    - **8.** מקלידים שוב את שם הלקוח/ הלקוחות בפסקה האחרונה.
- 9. מקלידים את **תאריך הוצאת האישור** בפסקה האחרונה. <u>שימו לב:</u> באישורים לארצות-הברית יש לשנות את תאריך ההנפקה לפורמט אמריקאי: mm/dd/yyyy
- **10.** מקלידים את **שכר הנוטריון** בשפה הנוספת: ללא מע"מ וכולל מע"מ.
- **.11. אם יש העתקים נוספים**, יש לציין מעל שכר הנוטריון: Paid for original and X copies".
  - לטופס אוטומטי שמוכן תוך דקה וחצי גם בשפות זרות הקליקו 🗯 <u>לאפליקציה של נוטריונט</u>
- קוראים היטב את האישור ומוודאים שלא נפלו טעויות הקלדה **19.** בפרטי הלקוח או בתאריכים, או בכל פרט אחר.
  - **.20** מדפיסים את האישור פעמיים על נייר חלק ללא לוגו: מקור לנוטריון ומקור ללקוח.

### **ב1.** לאישור עם העתקים

מקלידים בתחתית האישור את מספר האישור ומספר ההעתק, ומדפיסים כל העתק בנפרד. לדוגמא: העתק מס' 650/1, העתק מס' 650/2, העתק מס' 650/3. להדפסה אוטומטית של העתקים הקליקו <u>לאפליקציה של נוטריונט</u>

## כורכים את האישורים .22

מצרפים לכל עותק את העתק המסמך שעליו חתם הלקוח, וכורכים אותם בסרט אדום. מדביקים את המדבקה האדומה על הסרט האדום.

🔅 הקליקו כאן להדגמה: איך לקשור את הסרט האדום

# .23 הנוטריון חותם על האישורים.

- מטביעים את האישורים בחותם הנוטריון על המדבקה האדומה. ועל כל המסמכים שמצורפים לאישור.
  - רושמים את האישור בספר הנוטריון. רושמים את פרטי הלקוח, סוג האישור ומספר ההעתקים. ליומן אוטומטי וארכיון אישי חכם הקליקו <u>לאפליקציה של נוטריונט</u>.
    - **.26** מתייקים את העותק של הנוטריון בקלסר הנוטריון.

.27 מחזירים את ספר הנוטריון לכספת.

**. סיימנו!** עכשיו אפשר לחזור למה שעשינו קודם. אולי נכין גם כוס קפה בשביל לחזור לפוקוס?

#### אפשר גם אחרת!

#### האפליקציה של נוטריונט עושה את כל העבודה ב-2 דקות

<u>notary-net.com</u> צפו בהדגמה חיה באתר נוטריונט:

- מחשבוני שכר מתקדמים: 3 שניות והשכר מחושב! 🏶
  - כל סוגי האישורים, בהתאמה לכל סיטואציה 🏶
    - ממשק אישורים אוטומטי ב-5 שפות 🇯
- דדפסה אוטומטית, כולל העתקים ממוספרים בלחיצה אחת! 🇯
  - רישום אוטומטי ביומן הנוטריון, כולל ארכיון אישי 🌻
    - שמירת טיוטות לעבודה מהירה עוד יותר! 🏶
  - ארגז-כלים מקצועי ותמיכה שוטפת בכל שאלה 🗯
    - חיסכון של 90% בזמן ובעבודה! 🇯

© בקות והאישור מוכן! לנוטריון נשאר רק לחתום סדקות והאישור מוכן! לנוטריון נשאר רק לחתום הזמינו הדגמה אישית: 058-6163980

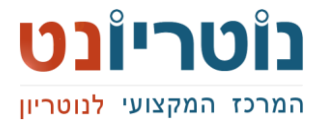